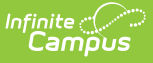

# Rule 18 Interim-Program School Program Reporting (Nebraska)

Last Modified on 03/11/2024 8:47 am CDT

### Enrollments Setup | Programs Fact Setup | Transcript Setup

Nebraska's Rule 18 Interim-Program schools include juvenile detention centers, juvenile emergency shelters, and psychiatric residential treatment facilities. Students residing at a Rule 18 Interim-Program school continue their education at the interim facility during the time they are not able to attend public schools. Rule 18 student transcripts are sent to the student's reporting school for data entry and reporting. For more information on Rule 18 Interim-Program Schools, see the Nebraska Department of Education website.

This article covers the setup needed to properly record and report Rule 18 student transcript information.

The following Ed-Fi Resources are impacted by Rule-18 Interim-Program School program reporting:

- Sessions
- Course Offerings
- Sections
- Student School Association
- Student Program Associations
- Student Section Association
- Course Transcripts
- Student Academic Record

# **Enrollments Setup**

Classic View: Student Information > General > Enrollments

#### Search Terms: Enrollments

The Rule 18 student must have an Enrollment record for the reporting school in order to enter Transcript data. See the Nebraska Enrollments article for additional information.

- 1. Select the student and navigate to the Enrollments tool.
- 2. Click the **New** button.
- 3. Enter at least the required fields (**Grade, Start Date, Service Type, Local Start Status**) in the General Enrollment Information section. **Note**: The Start Date must be during the current calendar year.
- 4. Mark the **State Exclude** checkbox in the State Reporting Fields section. This removes the Rule 18 student from the reporting school's attendance calculations and reporting.
- 5. Enter any other applicable data. All other fields are options for Rule 18 students.
- 6. Click **Save** when finished.

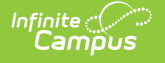

| General E                               | nrollment Infor      | mation                    |                                       |                    |                   | -             |
|-----------------------------------------|----------------------|---------------------------|---------------------------------------|--------------------|-------------------|---------------|
| Enrollment ID                           |                      |                           |                                       |                    |                   |               |
| Calendar<br>20-21 Paddock I             | ane School           | Schedule (read only)      | *Grade<br>04 •                        | Class Rank Excl    | ude External LM   | AS Exclude    |
| *Start Date                             | No Show              | End Date                  | End Action                            | *Service Type      |                   |               |
| 08/07/2020                              |                      | 08/11/2020                | •                                     | P: Primary         | •                 |               |
| *Local Start Stat                       | us                   |                           | Local End Status                      |                    |                   |               |
| 100: Still Enroll                       | ed                   | × *                       | 201: Transfer Out                     | **                 |                   | × ×           |
| State Start Statu<br>100: Still Enrolle | ls<br>d              |                           | State End Status<br>201: Transfer Out |                    |                   |               |
| Start Comments                          | 0                    |                           | End Comments                          |                    |                   |               |
|                                         |                      |                           | Transfer Out to Cli<br>Lincoln, NE    | nton Elementary So | chool in          |               |
|                                         |                      |                           |                                       |                    | Rolled From Enrol | Iment ID:     |
| Future En                               | rollment             |                           |                                       |                    |                   | -             |
| Next Calendar                           |                      |                           | Next Schedule Stru                    | ucture             | Next G            | ade           |
|                                         | •                    |                           | •                                     |                    | •                 |               |
| State Rep                               | orting Fields        |                           |                                       |                    |                   | -             |
| State Exclude                           | High Ability Learner | Migrant Indicator         | Title 1 Section 504                   | 4 Ward of State    | Career/Tech Ed    | Single Parent |
|                                         |                      | •                         |                                       |                    |                   |               |
| Immigrant                               |                      |                           | Targete                               | ed Assistance      | Directory O       | ot Out        |
| 0: Not an Imm                           | igrant               | *                         |                                       |                    |                   |               |
| Home District                           |                      | Home School               |                                       | _                  | Student Da        | ys Enrolled   |
|                                         |                      | Francillar and Taol Chata | Eveluale Charle                       | le ess Merelse el  |                   |               |

## **Programs Fact Setup**

**Classic View:** Student Information > Program Participation > State Programs > Programs Fact

Search Terms: Programs Fact

A Program record must be created to indicate the student is participating in a Rule 18 Interim-School Program. See the Nebraska Programs Fact article for additional information.

| Programs Fact                          |            |          |
|----------------------------------------|------------|----------|
| Calendar<br>22-23 Beatrice High School | Start Date | End Date |
| *Program Name                          |            |          |
| Rule 18 Interim-Program School         |            |          |
| Participation Info Code                |            |          |
|                                        | ▼          |          |
| Exit Reason                            |            |          |
|                                        | v          |          |
| Provider Name                          |            |          |
|                                        | •          |          |
| State Location ID                      |            |          |

- 1. Navigate to the **Programs Fact** tool.
- 2. Click the **Add Programs Fact** button. The Programs Fact editor displays.
- 3. Enter a **Start Date** for the program.
- 4. Select Rule 18 Interim-Program School from the Program Name dropdown.
- 5. Enter any other applicable data.
- 6. Click **Save** when finished.

Infinite 🔿 🦯

## **Transcript Setup**

**Classic View:** Student Information > General > Transcript; Student Information > Counseling > General > Transcript

#### Search Terms: Transcripts

After the reporting school receives a transcript from the interim-school program, a Transcript record needs to be created. See the Transcripts article for additional information.

- 1. Click the New Details button.
- 2. Select the reporting school from the School Name dropdown.
- 3. Enter at least the required fields (School Year, Grade, Course Number, Score, Credits Earned, and Credits Attempted).
- 4. Enter the **Teacher Number** for the staff member who taught the Rule 18 student. **Note**: This field reports in the CourseStaffIdOverride field on the Sections resource.
- 5. Enter any other applicable data.
- 6. Click **Save** when finished.

| Bonus Points             | Status                 |                                    |
|--------------------------|------------------------|------------------------------------|
| Task Code                | Standard Number        | Standard Name                      |
| Repeat Course            | Technology             |                                    |
| SCED Subject Area        | SCED Course Identifier | SCED Sequence: (Part n of m Parts) |
| Special Course Indicator | Teacher Number         |                                    |